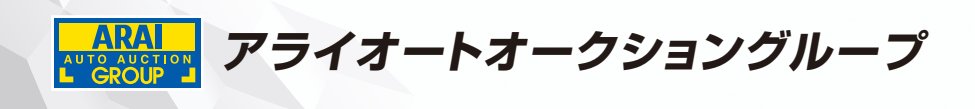

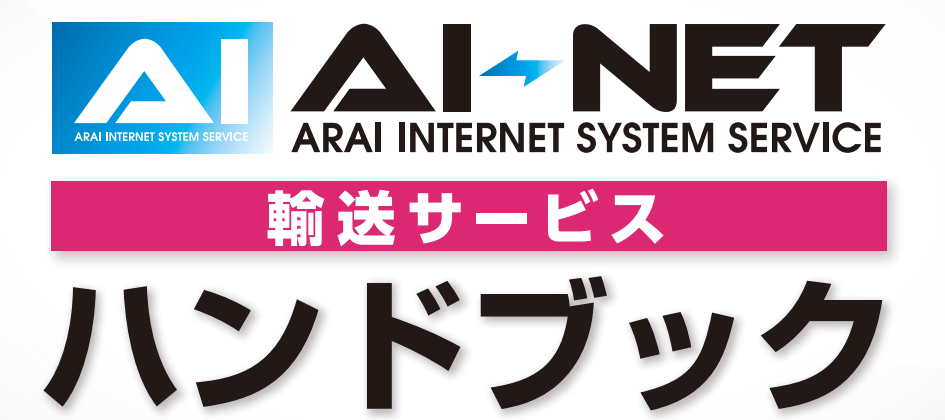

目 次

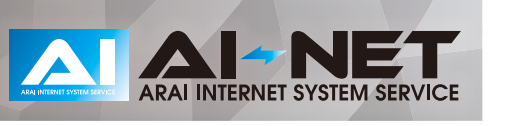

### 操作マニュアル

| 納車先登録     | 3 |
|-----------|---|
| 概算輸送料金の確認 | 4 |
| 輸送料金の問合せ  | 5 |
| 輸送手配      | 6 |
| 依頼履歴の確認   | 7 |
| 搬出券の印刷    | 8 |
| 落札POS照会   | 9 |
|           |   |

お問い合わせ先

| 納車先登録                                                                                                    | CALIFICATION AND ALL AND ALL A |
|----------------------------------------------------------------------------------------------------|----------------------------------------------------------------------------------------------------|
|                                                                                                    | 1 検索画面からオレンジの「輸送手配」のタブを<br>クリックします。                                                                                                    |
| Al-NET<br>197         Q         20         ★         L         Aless<br>280-100         Balass<br>2970-17         CERE<br>2000         Balass<br>2970-17         CERE<br>2000         CERE<br>2000 <th>2 検索画面から「納車先登録」のタブをクリック<br/>します。</th> | 2 検索画面から「納車先登録」のタブをクリック<br>します。                                                                                                    |
| 約前生務編                                                                                                    | 3 「新規登録」をクリックします。                                                                                                    |
| #1+2/2.1.4.8       #2+2/2.1.4.84       #0 = -       #0 = -       #0 = -       #0 = -       #1 = -       #1 = -       #1 = -       #1 = -       #1 = -       #1 = -       #1 = -       #1 = -       #1 = -       #1 = -       #1 = -       #1 = -       #1 = -       #1 = -       #1 = -       #1 = -       #1 = -       #1 = -       #1 = -       #1 = -       #1 = -       #1 = -       #1 = -       #1 = -       #1 = -       #1 = -       #1 = -       #1 = -       #1 = -       #1 = -       #1 = -       #1 = -       #1 = -       #1 = -       #1 = -       #1 = -       #1 = -       #1 = -       #1 = -       #1 = -       #1 = -       #1 = -       #1 = -       #1 = -       #1 = -       #1 = -       #1 = -       #1 = -       #1 = -       #1 = -       #1 = -       #1 = -                                                                                                    | 4 納車先の情報を登録する画面が表示されます<br>ので各情報を入力します。                                                                                                    |
|                                                                                                    | 5 入力完了後、「登録」をクリックします。                                                                                                    |
| ul text: anale net.jp 07/8<br>@19701052.0                                                                                                    | 6 画面上部に、確認画面が表示されますので、<br>「OK」クリックします。                                                                                                    |
| vi-feet arehas one tips GM/W<br>Refl. 875 ?<br>CC                                                                                                    | 7<br>登録された旨の表示が出ますので、「OK」を<br>クリックして登録完了となります。                                                                                                    |
| MAI-NET         Q         Main         Main <th< th=""><th>8 登録が完了すると、一覧として表示されるように<br/>なります。</th></th<>                                                                                                    | 8 登録が完了すると、一覧として表示されるように<br>なります。                                                                                                    |
|                                                                                                    | 9 登録情報の変更は「編集」をクリックし変更を<br>します。                                                                                                    |
|                                                                                                    | 10 「初期表示」にチェックを入れておくと、概算料金を<br>確認する際、輸送手配をする際便利です。                                                                                                    |

## 概算輸送料金の確認

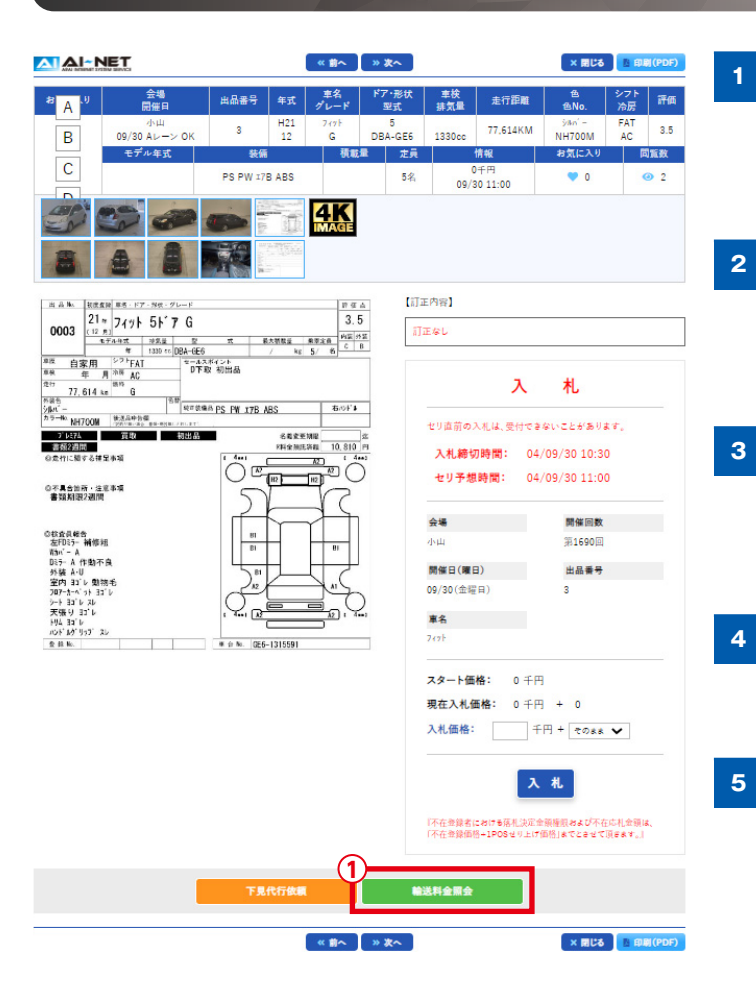

車両を検索し、車両の詳細画面の「輸送料金 照会」をクリックします。

ARAI INTERNET SYSTEM SERVICE

- 納車先登録をしてある場合は、「納車先から 選択」を選びチェックを入れます。
- 登録されている納車先一覧が表示されるので、 納車先を選択しチェックを入れます。
- 輸送料金照会をクリックします。
- 概算輸送料金と輸送期間が表示されます。

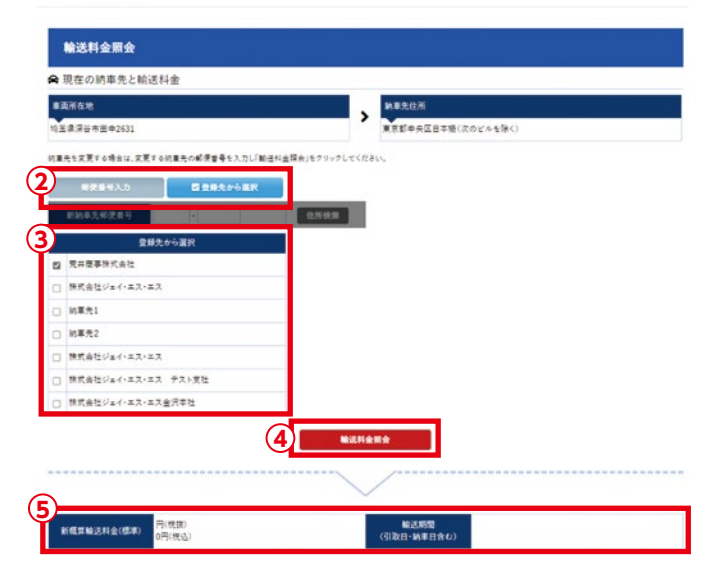

### 輸送料金の問合せ

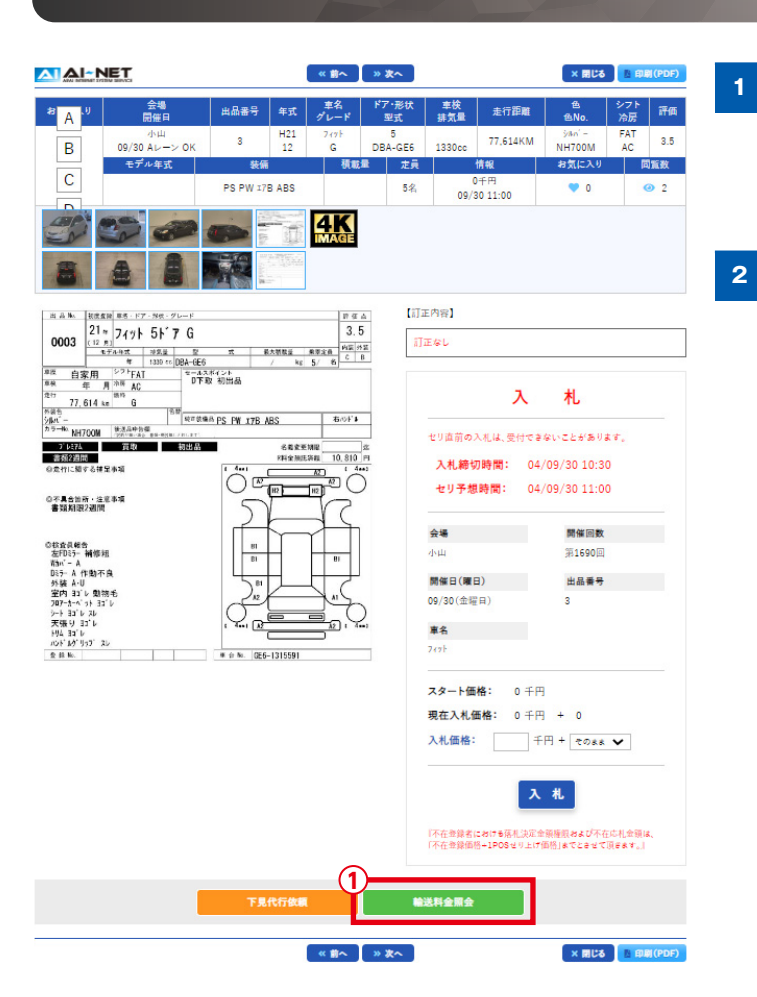

車両を検索し、車両の詳細画面の「輸送料金 照会」をクリックします。

ARAI INTERNET SYSTEM SERVICE

トラックや建設機械、また1部乗用車は概算金額 を表示することができません。その際は「お問合 わせはこちら」をクリックすると、輸送会社アライ・ ロジスティックスから輸送料金の連絡が入ります。

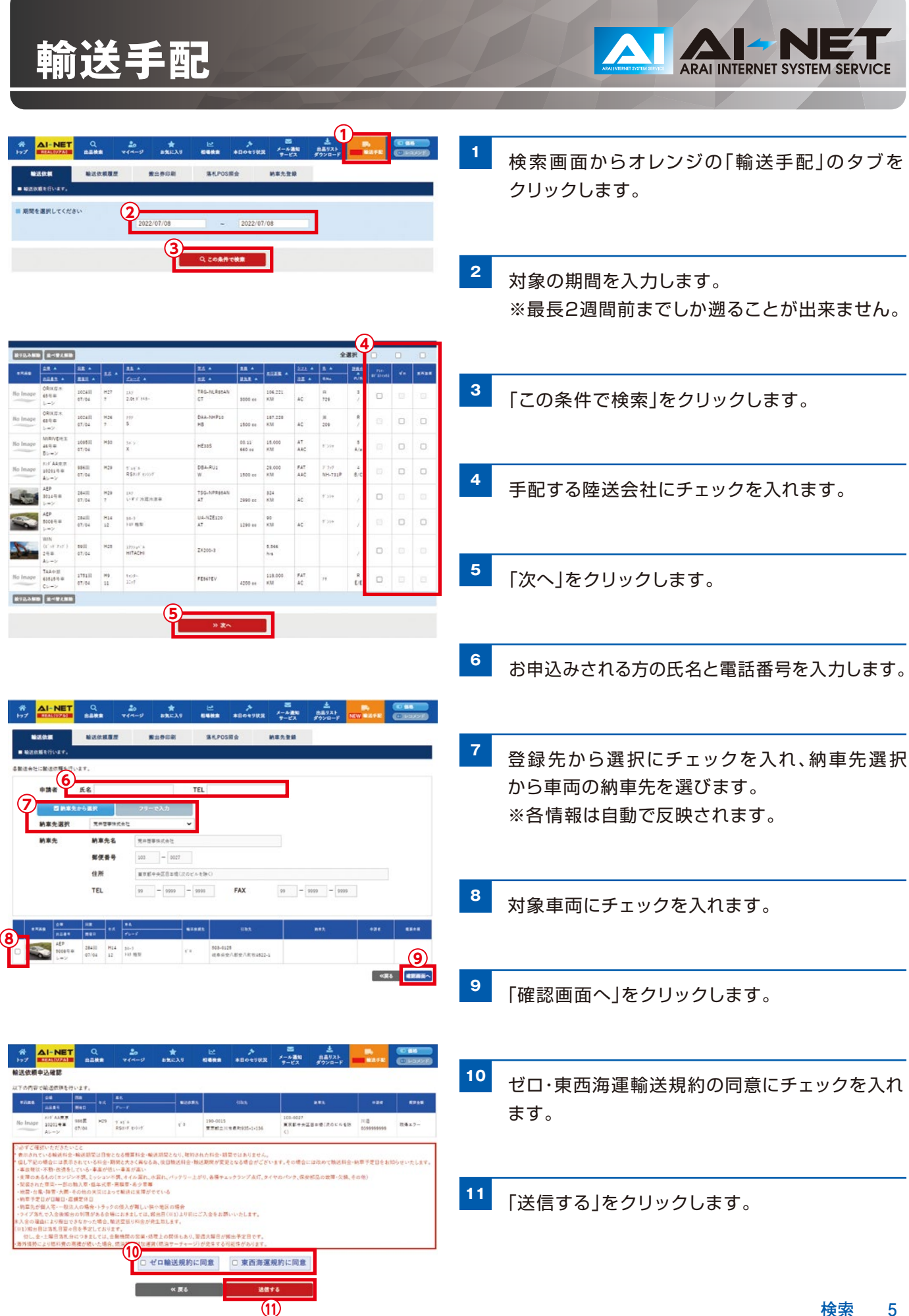

# 依頼履歴の確認

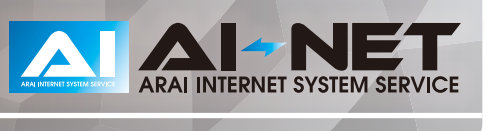

| ※         Al-NET           ************************************ | Q 20<br>2012 т(л-2)<br>124(4)22<br>1251<br>1251<br>2012<br>2012                       |                                                                                                    | 1 | 検索画面から「輸送依頼履歴」のタブをクリック<br>します。                           |
|-----------------------------------------------------------------|---------------------------------------------------------------------------------------|----------------------------------------------------------------------------------------------------|---|----------------------------------------------------------|
|                                                                 |                                                                                       | 3 Q 20## 12##                                                                                                    | 2 | 検索する期間を入力します。                                            |
|                                                                 | ▲ <u>85</u> ▲ <u>88</u> ▲<br><u>21</u> = <u>1</u> ▲<br>12<br>12<br>13 <sup>+</sup> 用型 | 10#1     11#2     214     11#2     11#2     11#2     11#2     11#2     11#2     11#2     11#2     11#2     11#2     11#2     11#2     11#2     11#2     11#2     11#2     11#2     11#2     11#2     11#2     11#2     11#2     11#2     11#2     11#2     11#2     11#2     11#2     11#2     11#2     11#2     11#2     11#2     11#2     11#2     11#2     11#2     11#2     11#2     11#2     11#2     11#2     11#2     11#2     11#2     11#2     11#2     11#2     11#2     11#2     11#2     11#2     11#2     11#2     11#2     11#2     11#2     11#2     11#2     11#2     11#2     11#2     11#2     11#2     11#2     11#2     11#2     11#2     11#2     11#2     11#2     11#2     11#2     11#2     11#2     11#2     11#2     11#2     11#2     11#2     11#2     11#2     11#2     11#2     11#2     11#2     11#2     11#2     11#2     11#2     11#2     11#2     11#2     11#2     11#2     11#2     11#2     11#2     11#2     11#2     11#2     11#2     11#2     11#2     11#2     11#2     11#2     11#2     11#2     11#2                                                                                                    | 3 | 「この条件で検索」をクリックすると、該当する<br>車両の一覧が表示されます。                  |
|                                                                 | 显著号 年式<br>5008 H14<br>12                                                              | マラー コンハ     エス     エス | 4 | 現在のステータスが表示されます。<br>※東西海運で手配した場合は納車済みの<br>ステータスは表示されません。 |
| 七子ル年史 製<br>PS                                                   | 信 系裁量<br>PW                                                                           | 定用         補品会社         申請日         補品会組         納面子定日           ゼロ         2022/07/08         0円(地址)         -           現在のステータス状況         依頼中                                                                                                    | 5 | 出品番号をクリックすると、手配の詳細が表示<br>されます。                           |
| 引取先情報                                                           | <b>郵便番号</b><br>住所                                                                     | 503-0125<br>续条集安八郡安八町牧4522-1                                                                                                    |   |                                                          |
| 申請者                                                             | 氏名<br>TEL                                                                             | 荒井太郎<br>039999999                                                                                                    |   |                                                          |
| 納車先情報                                                           | 郵便番号<br>住所<br>TEL<br>FAX                                                              | 103-0027<br>東京都中央区日本橋(次のビルを除く)<br>99-9999-9999<br>99-9999-9999                                                                                                    |   |                                                          |

× 間にる ● 形刷(PDF)

# 搬出券の印刷

ARAI INTERNET SYSTEM SERVICE

| #         AI-NET         Q         Adv         #           107         82.88         82.88         9         82.64         9         9         9         9         9         9         9         9         9         9         9         9         9         9         9         9         9         9         9         9         9         9         9         9         9         9         9         9         9         9         9         9         9         9         9         9         9         9         9         9         9         9         9         9         9         9         9         9         9         9         9         9         9         9         9         9         9         9         9         9         9         9         9         9         9         9         9         9         9         9         9         9         9         9         9         9         9         9         9         9         9         9         9         9         9         9         9         9         9         9         9         9         9         9         9                                                                                                    |                                                                                                    | 1 検索画面から「搬出券印刷」のタブをクリック<br>します。                       |
|----------------------------------------------------------------------------------------------------|----------------------------------------------------------------------------------------------------|-------------------------------------------------------|
| ■         Att=>foru         Att=>foru           >//         >??/<                                                                                                    | BBII         BBIII         BBIII         BBIII         BBIII         AF-A3           0         2020:075 12         1548.08         32         100           2020:076 14         344.08         12         100           2020:076 14         344.08         12         100           2020:076 14         344.08         12         100           2020:076 14         344.08         12         100           2020:076 14         344.08         12         100           2020:076 14         344.08         12         100           2020:076 14         344.08         12         100           2020:076 14         344.08         12         100           2020:076 14         344.08         12         100           2020:076 14         344.08         12         100           2020:076 14         344.08         12         100           2020:076 14         344.08         12         100           2020:076 14         344.08         12         100           2020:076 14         344.08         12         100           2020:076 14         344.08         12         100           2020:076 14         144.08 <td>2<br/>直近3開催の落札実績がある会場が表示されます。<br/>搬出券を印刷する会場にチェックを入れます。</td>                                                                      | 2<br>直近3開催の落札実績がある会場が表示されます。<br>搬出券を印刷する会場にチェックを入れます。 |
|                                                                                                    | 0.8# 1188                                                                                                    | 3<br>直近3開催が表示されますので、該当の開催に<br>チェックを入れます。              |
| 2.5 + 115 + 2.5 + 2.5 + 2.5                                                                                                    | ###         222.4         5.4         28.5         1000 €         1000 €           ##         222.4         5.4         28.5         1000 €         1000 €                                                                                                    |                                                       |
| Diffs +         Bit +         Bit +         < | IZE A         IZE A         IZE A         Ave.         Ave.                           | 4 「この条件で検索」をクリックすると、下に一覧が                             |
| Columny         Tothin         04/00         T         Tripic         OBA           Clumy         Clumy         04/00         T         1.02         OBA           No Image         CHU         15420         H21         COL         COL           No Image         CHU         15420         H21         COL         COL         COL                                                                                                    | E200         1700 ce         KM         JAC         /         KM         JAC         /         KM         E000         E000 <the000< th=""> <the000< th="">         E0000</the000<></the000<> | 表示されます。                                               |
| Dump         Decay         Decay         Patter           No imape         < CHU                                                                                                    | 1200 00         NM         AC         //         2.01           240         84.382         FAT         24/-         3         1564/FI           100 00         KM         AAC         1/0         8.6         100                                                                                                    |                                                       |
| No Image 21448 12448 H20 2 kint CBA                                                                                                    | 1215 03.2 74.28 MT FP 35 159476 (BHFS)                                                                                                    | 5 「印刷する」をクリックすると印刷できます。                               |

# 落札POS照会

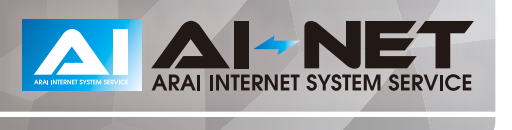

|                    |                    |                 |      |                                                                                                    |                           |                  |                                        |                            |            |                         |            | 1      | 検索画面から「落札POS照会」のタブをクリック<br>します。 |                                              |
|--------------------|--------------------|-----------------|------|----------------------------------------------------------------------------------------------------|---------------------------|------------------|----------------------------------------|----------------------------|------------|-------------------------|------------|--------|---------------------------------|----------------------------------------------|
|                    |                    | 2               |      | リチ重<br>川東京<br>東京<br>和A中都<br>AA中都<br>IRIVE10日<br>二<br>(1)11日<br>(1)11日<br>(1)111日<br>(1)11日<br>(1)11日<br>(1)11日<br>(1)11日<br>(1)11日<br>(1)11日<br>(1) |                           |                  | 2021/08/08<br>2021/07/28<br>2021/07/22 | 2014/8<br>2013/8<br>2012/8 | 0          | - 入毛 景行                 |            |        | 2                               | 直近3開催の落札実績がある会場が表示されます。<br>落札した会場にチェックを入れます。 |
| 4 9.2066788        |                    |                 |      |                                                                                                    |                           |                  |                                        |                            |            |                         |            | 3      | 直近3開催が表示されますので、該当の開催に           |                                              |
| 1746 11<br>1746 11 |                    | II. *<br>REI *  | 15 * | 8/891~<br>55. 4<br>2/22( 4                                                                                                    | 8 侍费他 201<br>五五 A<br>五五 A | 22.E +           |                                        | 222 A                      | 8.4<br>6.4 | 146-578<br>286.4<br>A.A | /8## ¥     | 81.765 |                                 | にナエックを入れます。                                  |
| No Image 54        | ->                 | 201300<br>07/29 | H28  | T (T)-<br>ZS                                                                                                    | ZARbow                    | 2000 ee          | 36.000<br>KM                           | WAC                        | 54         | e.c                     | 059<br>2.4 | 72546  |                                 |                                              |
| No Image           | ARR 2              | 201300<br>07/29 | H25  | 87° ≥04<br>27° 28-3- <b>€X</b>                                                                                                    | RC1                       | 04.11<br>2400 se | 78.000<br>KM                           | IAT<br>WAC                 | 74         | R<br>C/C                | 07A<br>388 | 73546  | 4                               | 「この冬件で検索」をクリックすると、下に一覧が                      |
| No Image 104       | 4)( ()<br>()<br>() | 2013IR<br>07/29 | H24  | >17<br>S                                                                                                    | MAISS                     | 1200 00          | 103.000<br>KM                          | IAT<br>AAC                 | 74         | 3<br>C/E                | ०९ल<br>हरू | 72544  |                                 |                                              |
| No Image 118       | 4RR 3              | 201300<br>07/29 | M30  | /7<br>5: W+8                                                                                                    | ZARaow                    | 2000 ce          | 4.000<br>KM                            | IAT<br>AAC                 | 74         | 3<br>A/A                | 010<br>20  | 73546  |                                 | 衣示されます。                                      |
| No Image 304       | AR世 2<br>日日 0      | 201300          | H24  | 777<br>\$                                                                                                    | NHP10                     | 1500 ee          | 29,000<br>KM                           | FAT<br>AC                  | \$407.8+   | 4<br>8.0                | 01R<br>26  | 72546  |                                 |                                              |
| No Imager 414      | ARR 2              | 201380<br>07/29 | H27  | 277<br>S                                                                                                    | NHP10                     | 1500 es          | 33.000<br>KM                           | FAT<br>AAC                 | D/ 1       | 4<br>8/C                | 0千円<br>沈れ  | 72544  | 5                               | 搬出用のPOS番号が表示されます。                            |

### お問い合わせ先

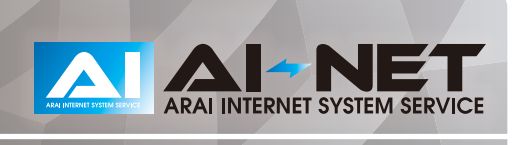

#### AI-TRADER(アイトレーダー)

#### ※輸送サービス担当部署

アライオートオークション小山会場内 20285 (45) 1561

### 指定陸送会社(AI-NET輸送問合せ窓口)

株式会社アライ・ロジステックス公 03 (5840) 5603株式会社ゼロ公 044 (520) 0624東西海運株式会社公 03 (6458) 4408